## Proceso para consultar calificaciones a través de la Plataforma CBTIS 194 Estimado Padre de Familia o Tutor Legal

Sirva el presente comunicado para dar a conocer el proceso de consulta de calificaciones a través de la plataforma <u>cbtis194.edu.mx</u>

1.- Ingresar a la sesión de alumnos con el número de control y la CURP del alumno

| de control *:                |
|------------------------------|
| Ingresa tu número de control |
| P *:                         |
| Ingresa tu contraseña        |
|                              |
|                              |
| mpos obligatorios            |
|                              |

Inicio de sesión - Alumnos

2.- Una vez ingresado a la plataforma exploramos el PANEL DEL ALUMNO

## Panel de alumnos

| Dura |                   |  |
|------|-------------------|--|
| Busc |                   |  |
| 0    | Nómbre del módulo |  |

3.- Buscamos el apartado llamado Historial Academico

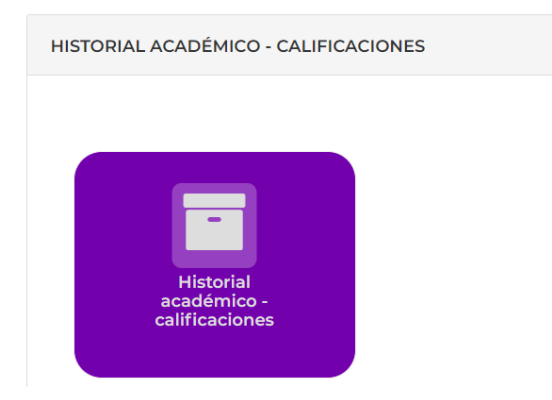

4.- Una vez que escogemos la opción Historial de Calificaciones se desplegará la siguiente pantalla:

| Historial de calificacio                             | ones                |        |
|------------------------------------------------------|---------------------|--------|
| Selecciona el ciclo escolar de tus calificaciones *: |                     |        |
| Febrero 2023 - Julio 2023 +                          |                     |        |
| * Campos obligatorios                                | Aviso de privacidad | Buscar |

De esta manera es como podrá visualizar las calificaciones correspondientes a cada periodo, en este caso se mostrarán los del primer parcial

| Calificaciones semestrales Calificac                                                              | iones intersemestral | es Cal       | ificaciones ( | de extraordinario | DS                   |              |
|---------------------------------------------------------------------------------------------------|----------------------|--------------|---------------|-------------------|----------------------|--------------|
| Asignatura                                                                                        | Parcial<br>1         | Parcial<br>2 | Parcial<br>3  | Calificacion      | Total<br>Asistencias | Acreditación |
| ASISTE EN LAS ACTIVIDADES DE<br>CAPACITACIÓN PARA EL DESAR<br>DEL CAPITAL HUMANO                  | ROLLO 10.0           |              |               | 10.0              | 35                   | А            |
| EVALÚA EL DESEMPEÑO DE LA<br>ORGANIZACIÓN UTILIZANDO<br>HERRAMIENTAS DE CALIDAD                   | 10.0                 |              |               | 10.0              | 50                   | А            |
| ECOLOGÍA                                                                                          | 10.0                 |              |               | 10.0              | 20                   | А            |
| FÍSICA I                                                                                          | 7.0                  |              |               | 7.0               | 20                   | А            |
| INGLÉS IV                                                                                         | 9.0                  |              |               | 9.0               | 15                   | А            |
| CÁLCULO DIFERENCIAL                                                                               | 6.3                  |              |               | 6.0               | 14                   | А            |
| MÓDULO III. ASISTE EN EL CONT<br>EVALUACIÓN DEL DESEMPEÑO<br>CAPITAL HUMANO DE LA<br>ORGANIZACIÓN | ROL Y<br>DEL         |              |               |                   |                      |              |